# Bitte lesen vor der Verwendung des Gerätes die Bedienungsanleitung sorgfältig durch!

# 1. Produkteigenschaften

Kompatibel mit allen WLAN fähigen MiBoxer Produkte

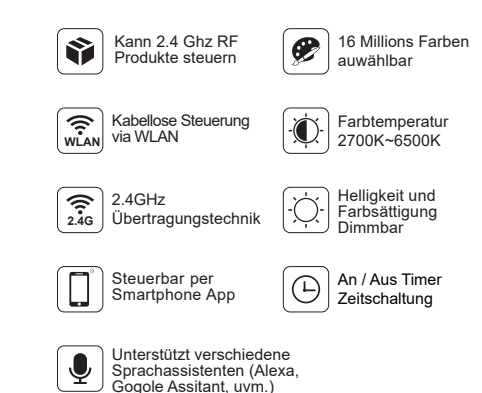

2.4GHz Gateway Model No.: WL-Box1

MIBOXER<sup>®</sup> Mi·Light Subordinate New Brand

# 2. Technische Daten

Model No.: WL-Box1

Eingangsspannung: DC5V/500mA (Micro USB) Betriebstemperatur: -20~60°C Kommunikationsmodi: WiFi-IEEE802.11b/g/n 2.4GHz Radiofrequenz: 2.4GHz Funkleistung: 6dBm Gewicht: 23g

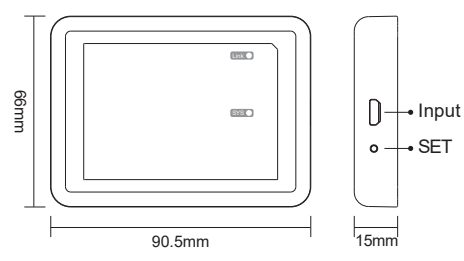

#### SET Taste

Halten Sie die "SET" Taste für 3 Sekunden gedrückt um den "Smart-Link-Modus" zu aktivieren. Bei erfolgreicher aktivierung leuchtet die "SYS" Kontrolleuchte auf.

Hinweis: Werkseitig ist der "Smart-Link-Modus" aktiviert.

# 3. Installation

Bitte stellen Sie beim installieren des Controllers sicher dass das Gerät nicht weiter als 50 Meter von den Lichtquellen und dem WLAN Router liegt.

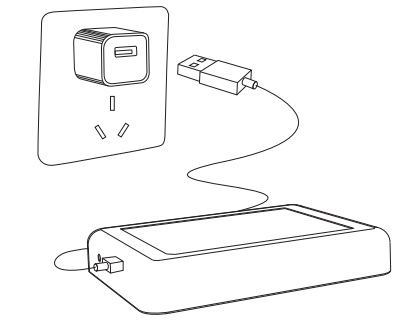

Bedeutungen der Statusleuchte:

| Status                | SYS<br>Statusleuchte | Link<br>Statusleuchte |
|-----------------------|----------------------|-----------------------|
| Smart link Modus      | Blinkt               | AUS                   |
| Erfolgreich gekoppelt | AUS                  | EIN                   |
| Empfange Signal       | AUS                  | Blinkt                |
| /om Netzwerk getrennt | EIN                  | EIN                   |
| ehlfunktion           | Blinkt               | Blinkt                |

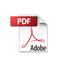

## 4 User Instruction

1. Installieren Sie die MiBoxer APP. Tippen Sie auf "+" um Geräte hinzuzufügen.

2. Tippen Sie auf das "2.4 Ghz Gatewav" in der Geräteliste

3. Tippen Sie auf "Ändern" um eine kompatible Fernbedienung auszuwählen.

# **Hinweis**: Wenn Sie eine inkompatible Fernbedienung auswählen können Sie Ihre Leuchtmittel nicht steuern!

and Making St Device List 2.4G Gateway Change on (') 2 4GGateway 2.4GGateway1 ON (1) .... SCITTEMES

4. Tippen Sie auf "Verknüpfen / Verknüpfung aufheben" 5. Verknüpfen / Verknüpfung aufheben Methde, folgen Sie der Anweisung in der App

6. Nach dem Erfolgreichen Verknüpfen können Sie die Zonen wie Geräte in der Steueroberfläche nach Ihren Wünschen einstellen

#### Zonenauswahl<sup>.</sup>

Tippen Sie links unten auf die "Zone" in der Zonenauswhal Hinweis: Es müssen Leuchtmittel in der Zone Gekoppel sein damit diese gesteuert werden können.

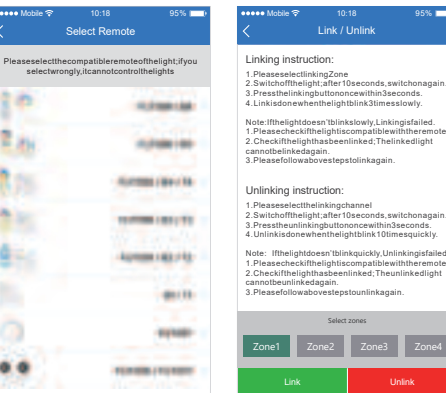

#### **Zeitschaltuhr**

Wenn das Gerät in den Smart Link-Modus wechselt und neu konfiguriert wird, werden alle Timer auf dem Gerät aelöscht.

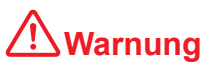

95%

1. Die Eingangsspannung ist DC5V/500mA. Bitte verbinden Sie das Gerät nicht mit einem Netzteil mit einer Leistung über DC5V da das Gerät ansonsten beschädigt werden kann

2. Lassen Sie das Gerät nur von qualifizierten Personal auseinander bauen da es sonst schnell beschädigt werden kann

3. Die Betriebstemperatur vom Gerät ist -20~60°C. Bringen Sie das Gerät nicht im direkten Sonnenlicht, feuchten und sehr heißen gebieten an.

4. Bringen Sie das Gerät bitte nicht an Metall und Bereichen mit hohen magnetischen Interferenzen. Dies beeinflusst negativ die Steuerdistanz.

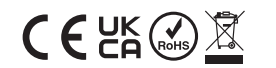

Made in China

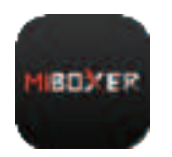

# MiBoxer APP Einrichtung

## APP Download

Für Apple Geräte: Suchen Sie nach "MiBoxer" im AppStore. ( Ab IOS9.0)

Für Andriod Geräte: Suchen Sie nach "MiBoxer" im Google PlayStore (Ab Andriod 5.0) oder scannen Sie den QR-Code unten um den Download zu starten.

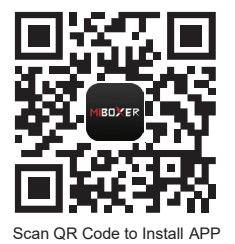

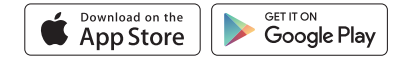

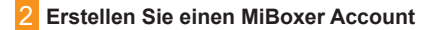

🔹 🖉 Mobile

Öffnen Sie die App und tippen Sie auf den "Registrieren" Button. Folgen Sie die Schritte und schließen die Registrierung ab. Melden Sie sich anschließend in der App an.

Reaister

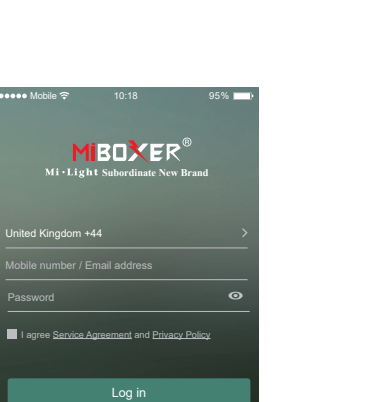

Forgot Passwor

### Gerät hinzufügen

- Tippen Sie auf das "+" oben rechts auf der Geräte Liste.
- 2 Suchen Sie das Produkt aus welches Sie hinzufügen möchten. Folgen Sie dann den Anweisungen in der App.
- 3 Nach dem erfolgreichen Hinzufügen gelangen Sie wieder in die Geräte Liste. Wischen Sie von oben und nach unten um die Liste zu erneuern. Ihr Produkt sollte nun in der Geräteliste erscheinen

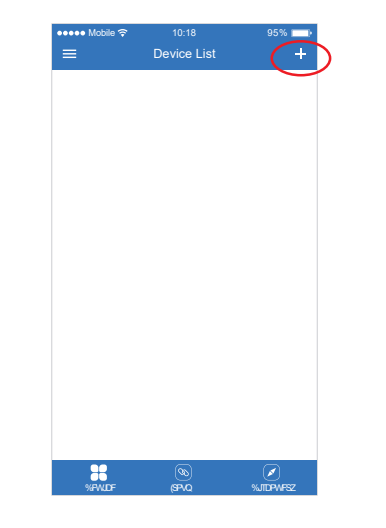

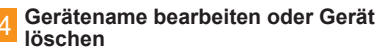

Wischen Sie das zu bearbeitende Gerät nach links und tippen Sie auf "Bearbeiten" um den Gerätnamen zu bearbeiten tippen sie auf "Löschen" um das Gerät von der Liste zu entfernen

Hinweis: Wenn das Gerät mit anderen geteilt wurde wird das Gerät von allen Gerätelisten gelöscht mit denen es geteilt wurde

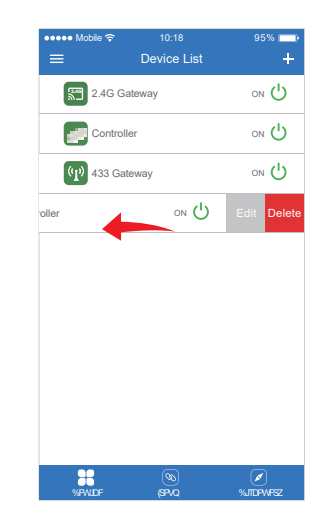

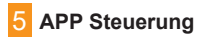

Tippen Sie auf das Gerät oder Gruppe um diese zu steuern.

S+ Tippe speed+ im dvnamischen Modus S- Tippe speed- im dynamischen Modus.

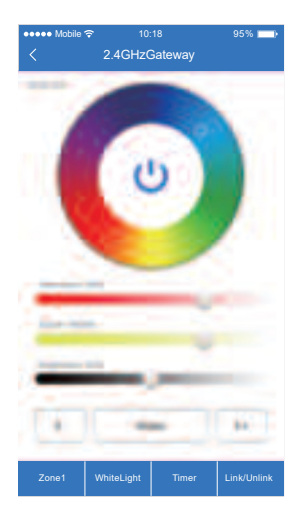

Einrichten vom Sprachassistenten

Suchen Sie nach "Mi-Light Smart" auf dem Sprachassistenten auf dem Sie das Gateway einrichten wollen.

Tippe links oben auf as" = "icon auf der Hauptseite.

Dann Tippen Sie auf " 100 Voice Control " und befolgen Sie die Anweisungen auf dem Bildschirm.

Hinweis: unterstützte Sprachassistenten können nur die verbundenen Lampen an der ausgewählten Fernbedienung steuern. Die Steuerung der Zonen wird nicht unterstützt!

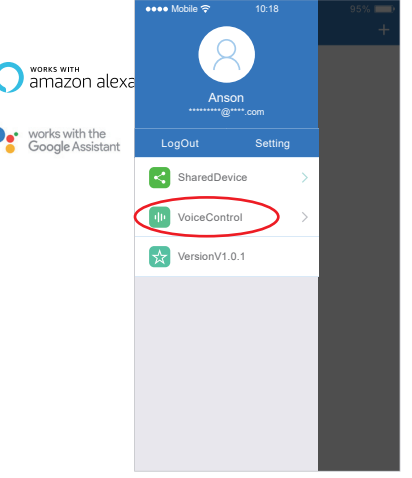

#### 7 Geräte Teilen

Teile das Gerät mit anderen Personen. Diese können dann ebenfalls das Gerät steuern

1. Tippen Sie links oben auf das " \_\_\_\_\_ " icon auf der Hauptseite 2. Tippen Sie auf " Shared Device , um auf die "My Sharing" Seite zu gelangen. Danach Tippen Sie auf "Add Sharing" (Hinweis: Auf diese Weise geteilte Geräte können nicht weiter geteilt werden.).

3. Tippen Sie auf " @ John was Teil verhalten zu bearbeiten oder wischen sie nach links um Personen aus der "My Sharing" Liste zu entfernen.

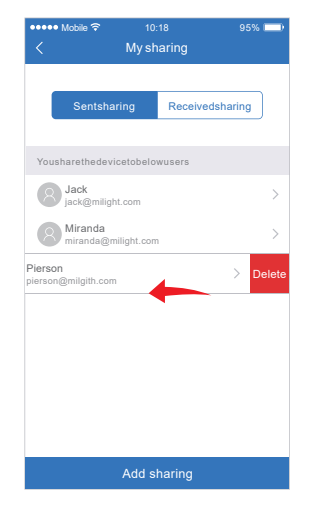

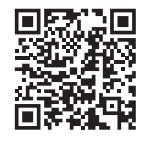

QR Code Scannen um eine online Videoanleitung anzusehen.